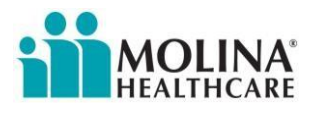

Epic Scheduling is a tool used to schedule Sales Welcome Calls with the Molina Medicare Concierge team.

## To schedule a Sales Welcome Call

- Open the Epic Scheduling website with the link provided. Welcome Call Scheduling Tool
- On the first screen, enter the required details:
  - Callback Type:
    - i. Sales Welcome Call
    - o Requestor Name
    - o Requestor Email
    - o NPN
    - o Rate Code
      - i. Note: Any plan rate-codes not included in the dropdown are considered out of scope.
      - ii. Rate Code format is listed as "Year State Contract-PBP". Example: 2024 AZ H8845-002 iii. MMPs will be at the top of the list.
    - Plan Effective Date
    - Medicare ID (MBI)
    - Member's Time Zone
    - Member's Preferred Language
- Once all fields have been completed, click Continue.

|                                                                                                    |                                                                                                    | * Epic       |
|----------------------------------------------------------------------------------------------------|----------------------------------------------------------------------------------------------------|--------------|
| First, we need some information                                                                                                    |                                                                                                    |              |
| * Indicates a required field                                                                                                    |                                                                                                    |              |
| *Callback Type                                                                                                    |                                                                                                    |              |
|                                                                                                    |                                                                                                    |              |
| Sales welcome Call                                                                                                    |                                                                                                    |              |
| *Requestor Name                                                                                                    |                                                                                                    |              |
|                                                                                                    |                                                                                                    |              |
|                                                                                                    |                                                                                                    |              |
| * Requestor Email                                                                                                    |                                                                                                    |              |
| Requestor Email                                                                                                    |                                                                                                    |              |
|                                                                                                    |                                                                                                    |              |
|                                                                                                    |                                                                                                    |              |
| *NPN                                                                                                    |                                                                                                    |              |
|                                                                                                    |                                                                                                    |              |
|                                                                                                    |                                                                                                    |              |
|                                                                                                    |                                                                                                    |              |
| *Rate Code                                                                                                    |                                                                                                    |              |
| *Rate Code<br>Any plan rate-codes not included in the dropdown are considered out of sco<br>code based on the member's effective date.                                                                                                    | pe. Keep in mind, certain plans will be (Non-Renewal) for the upcoming year of 2025. Ensure to select the co | orrect rate- |
| *Rate Code<br>Any plan rate-codes not included in the dropdown are considered out of sco<br>code based on the member's effective date.<br>[Choose]                                                                                                    | pe. Keep in mind, certain plans will be (Non-Renewal) for the upcoming year of 2025. Ensure to select the co | orrect rate- |
| *Rate Code<br>Any plan rate-codes not included in the dropdown are considered out of sco<br>code based on the member's effective date.<br>[Choose]                                                                                                    | pe. Keep in mind, certain plans will be (Non-Renewal) for the upcoming year of 2025. Ensure to select the co | orrect rate- |
| *Rate Code<br>Any plan rate-codes not included in the dropdown are considered out of sco<br>code based on the member's effective date.<br>[Choose]<br>*Plan Effective Date                                                                                                    | pe. Keep in mind, certain plans will be (Non-Renewal) for the upcoming year of 2025. Ensure to select the co | orrect rate- |
| <ul> <li>* Rate Code         Any plan rate-codes not included in the dropdown are considered out of sco code based on the member's effective date.         [Choose]         * Plan Effective Date         MM/DD/YYYY         Image: Comparison of the second second s</li></ul>                                | pe. Keep in mind, certain plans will be (Non-Renewal) for the upcoming year of 2025. Ensure to select the co | orrect rate- |
| <ul> <li>* Rate Code         <ul> <li>Any plan rate-codes not included in the dropdown are considered out of sco code based on the member's effective date.</li> <li>[Choose]</li> <li>* Plan Effective Date             <ul> <li>MM/DD/YYYY</li> <li>Medicaro ID (MPI)</li> </ul> </li> </ul></li></ul>                                                                                                    | pe. Keep in mind, certain plans will be (Non-Renewal) for the upcoming year of 2025. Ensure to select the co | orrect rate- |
| <ul> <li>* Rate Code         Any plan rate-codes not included in the dropdown are considered out of sco code based on the member's effective date.         [Choose]         * Plan Effective Date         MM/DD/YYYY         Temperature         * Medicare ID (MBI)     </li> </ul>                                                                                                    | pe. Keep in mind, certain plans will be (Non-Renewal) for the upcoming year of 2025. Ensure to select the co | orrect rate- |
| <ul> <li>* Rate Code         Any plan rate-codes not included in the dropdown are considered out of sco code based on the member's effective date.         [Choose]         * Plan Effective Date         MM/DD/YYYY         * Medicare ID (MBI)         </li> </ul>                                                                                                    | pe. Keep in mind, certain plans will be (Non-Renewal) for the upcoming year of 2025. Ensure to select the co | orrect rate- |
| <ul> <li>* Rate Code         Any plan rate-codes not included in the dropdown are considered out of sco         code based on the member's effective date.         [Choose]         * Plan Effective Date         MM/DD/YYYY         T         * Medicare ID (MBI)         </li> </ul>                                                                                                    | pe. Keep in mind, certain plans will be (Non-Renewal) for the upcoming year of 2025. Ensure to select the co | orrect rate- |
| <ul> <li>* Rate Code         Any plan rate-codes not included in the dropdown are considered out of sco         code based on the member's effective date.         [Choose]         * Plan Effective Date         MM/DD/YYYY         T         * Medicare ID (MBI)         * Member's Time Zone         * Member's Time Zone         * Member's Time Zone         * Member's Time Zone         * Member's Time Zone         * Member's Time Zone         * Ange Source Code Source Cod</li></ul> | pe. Keep in mind, certain plans will be (Non-Renewal) for the upcoming year of 2025. Ensure to select the co | orrect rate- |
| <ul> <li>* Rate Code         Any plan rate-codes not included in the dropdown are considered out of sco<br/>code based on the member's effective date.         [Choose]         * Plan Effective Date         MM/DD/YYYY         <ul> <li>* Medicare ID (MBI)</li> <li>* Member's Time Zone             <ul></ul></li></ul></li></ul>                                                                                                    | pe. Keep in mind, certain plans will be (Non-Renewal) for the upcoming year of 2025. Ensure to select the co | orrect rate- |
| <ul> <li>* Rate Code         Any plan rate-codes not included in the dropdown are considered out of sco<br/>code based on the member's effective date.         [Choose]         * Plan Effective Date         MM/DD/YYYY         *         Medicare ID (MBI)         *         Member's Time Zone         EASTERN CENTRAL MOUNTAIN PACIFIC         *         *         *</li></ul>                                                                                                    | pe. Keep in mind, certain plans will be (Non-Renewal) for the upcoming year of 2025. Ensure to select the co | orrect rate- |
| <ul> <li>* Rate Code         <ul> <li>Any plan rate-codes not included in the dropdown are considered out of sco code based on the member's effective date.</li> <li>[Choose]</li> <li>* Plan Effective Date             <ul> <li>MM/DD/YYYY</li></ul></li></ul></li></ul>                                                                                                    | pe. Keep in mind, certain plans will be (Non-Renewal) for the upcoming year of 2025. Ensure to select the co | orrect rate- |
| <ul> <li>* Rate Code         Any plan rate-codes not included in the dropdown are considered out of sco         code based on the member's effective date.         [Choose]         * Plan Effective Date         MM/DD/YYYY         T         * Medicare ID (MBI)         * Member's Time Zone         EASTERN CENTRAL MOUNTAIN PACIFIC         * Member's Preferred Language         [Choose]         </li> </ul>                                                                                                    | pe. Keep in mind, certain plans will be (Non-Renewal) for the upcoming year of 2025. Ensure to select the co | orrect rate- |

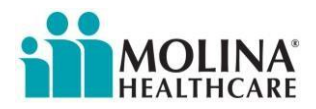

## Epic Scheduling: Sales Welcome Call

- The Scheduling screen will appear and show available dates and times.
  - Use the section on the right side to select a specific date or to refine times by AM and/or PM.
  - **DSNP/MAPD Reminder**: Ensure appointments are scheduled (2) weeks after the enrollment date and up to (7) days after effective date.

| MOLINA Chart                                                                                                   | Search Criteria<br>Providers: Any pr | rovider | Edit  |
|----------------------------------------------------------------------------------------------------|--------------------------------------|---------|-------|
| ← Back                                                                                                    | * Start search on                    |         |       |
| Select a time for your Welcome Call appointment                                                                | Refine Search                        |         | Clear |
| Ensure appointments are scheduled (2) weeks after the enroliment date and up to (7) days after effective date. | Times:<br>Monday                     | AM      | РМ    |
|                                                                                                    | Tuesday                              | AM      | PM    |
| Wednesday May 28, 2025                                                                                         | Wednesday                            | AM      | PM    |
| Medicare Concierge Pacific                                                                                     | Thursday                             | AM      | РМ    |
| 8:30 AM                                                                                                    | Friday                               | AM      | РМ    |

## MMP Reminder: Due to compliance requirements,

MMP appointment calls MUST be scheduled within the member's first month of enrollment.

| MMOLINA<br>MALINEAR Chart                                                                   |                                            | MyChart<br><sup>by</sup> Epic | • |
|---------------------------------------------------------------------------------------------|--------------------------------------------|-------------------------------|---|
| ← Back<br>Select a time for your Welcome Call appointment                                   |                                            |                               |   |
| Important: Ensure appointments are scheduled within the first 30 days after effective date. | Search Criteria<br>Providers: Any provider | Edit                          |   |
| Thursday May 1, 2025<br>MMP Central Sales Welcome Call English                              | * Start search on 05/01/2025               |                               |   |
| Medicare Concierge Central<br>8:30 AM CDT<br>10:30 AM CDT<br>1:00 PM CDT                    | Refine Search<br>Times:                    | Clear                         |   |

- Select the desired Date and Time for the Sales Welcome Call.
  - Once selected, a CAPTCHA window will appear.
    - Select I'm not a robot checkbox.

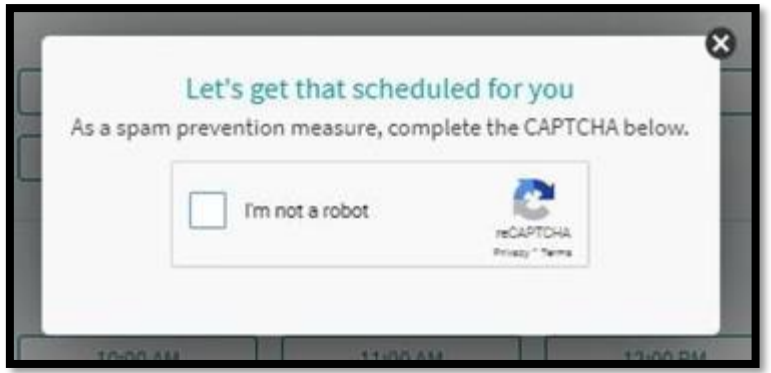

• Follow the instructions to pass the validation.

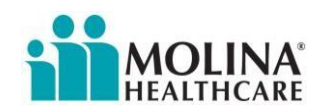

## Epic Scheduling: Sales Welcome Call

- The Appointment Confirmation screen will appear.
  - Review the appointment details and confirm correct.
  - Enter any additional details specific to the call in the text field if needed.
  - Select Continue.

| HEALTHCARE | chart                                                                  | MyChart<br>** Epic |
|------------|------------------------------------------------------------------------|--------------------|
| ← Back     |                                                                        |                    |
| Do         | es everything look correct?                                            |                    |
| This       | s time slot is reserved for you until 9:35 AM. Please complete schedul | ing by then.       |
| c          | Velcome Call                                                           |                    |
| (          | Wednesday April 16, 2025     Edit       8:00 AM EDT (1 hour)     Edit  |                    |
|            | Medicare Concierge Eastern                                             |                    |
| W<br>tł    | /hat is the most important thing you want addressed during his visit?  |                    |
|            | Comments                                                               |                    |
|            | Continue                                                               |                    |

- The Finish Scheduling screen will appear.
  - Select Schedule for someone else.

| Finish Scheduling                                                                                                    |                                                                               |
|----------------------------------------------------------------------------------------------------|-------------------------------------------------------------------------------|
| Appointment details (not yet scheduled)  This time slot is reserved for you until 11:03 AM. Please completed the second statement of the second statement of the second statem | ete scheduling by then.                                                       |
| Velcome Call                                                                                                    | Monday April 14, 2025<br>10:00 AM EDT (60 minutes) Medicare Concierge Eastern |
| Continue as guest                                                                                                    |                                                                               |
| Schedule for yourself                                                                                                    | $\rightarrow$                                                                 |
| Schedule for someone else                                                                                                    | $\rightarrow$                                                                 |

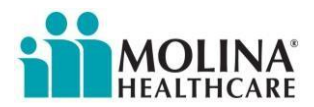

- The Member Demographics screen will appear.
  - Enter member details.
    - Required fields: First Name, Last Name, State, Legal Sex, Date of Birth and Home Phone.
  - Once completed, select Next.

| iii Molilina Chart                                                                                                    |                      | MyChart<br>** Epic |
|----------------------------------------------------------------------------------------------------|----------------------|--------------------|
| <ul> <li>← Back</li> <li>Finish Scheduling</li> <li>Patient Information</li> <li>* Indicates a required field.</li> <li>Patient's Name</li> </ul> |                      |                    |
| * First name                                                                                                    | Middle name          | * Last name        |
| <ul> <li>First name is required.</li> <li>Patient's Address</li> <li>Country</li> </ul>                                                           |                      | ~                  |
| Street address                                                                                                    |                      |                    |
| City                                                                                                    | * State              | ZIP                |
| County Other Patient Information                                                                                                    | ~                    |                    |
| *Legal sex                                                                                                    |                      |                    |
| Female Male Unknown Nonbinary                                                                                                    | х                    |                    |
| * Date of birth<br>MM/DD/YYYY                                                                                                    |                      |                    |
| * Home phone                                                                                                    |                      |                    |
| Work phone                                                                                                    |                      |                    |
| Mobile phone                                                                                                    |                      |                    |
| Email address                                                                                                    | Verify email address |                    |
| Next Back                                                                                                    |                      |                    |

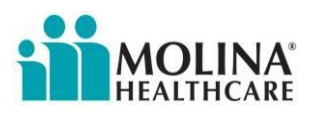

- The You Information screen will appear, complete the required fields.
  - Relationship to Patient: Sales Agent

|                                            |                        |             | MyChart<br><sup>by</sup> Epic | 3 |
|--------------------------------------------|------------------------|-------------|-------------------------------|---|
| ← Back                                     |                        |             |                               |   |
| Finish Scheduling                          |                        |             |                               |   |
| Your Information                           |                        |             |                               |   |
| * Indicates a required field.<br>Your Name |                        |             |                               |   |
| * First name                               | Middle name            | * Last name |                               |   |
| • This is required                         |                        |             |                               |   |
| Your Contact Information                   |                        |             |                               |   |
| * Mobile phone                             |                        |             |                               |   |
| *Email address                             | * Verify email address |             |                               |   |
| Relationship to Patient                    |                        |             |                               |   |
| *Relationship                              |                        |             |                               |   |
| Next Back                                  |                        |             |                               |   |

- Select Next to Submit
- The Appointment Details screen will appear with the scheduled appointment information.

| iii MOUINA Chart                                                        |                             |   |  |
|-------------------------------------------------------------------------|-----------------------------|---|--|
| Appointment Details                                                     |                             | ē |  |
| Appointment Scheduled<br>You're all set! You can review details of your | upcoming appointment below. |   |  |
|                                                                         | Welcome Call                |   |  |
| Tuesday November 12, 2024<br>10:00 AM PST (1 hour) Add to calendar      | Medicare Concierge Pacific  |   |  |
| × Cancel appointment                                                    |                             |   |  |